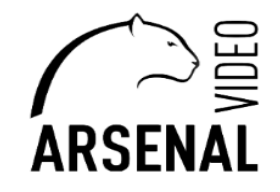

# ПЕРВИЧНАЯ НАСТРОЙКА ВИДЕОРЕГИСТРАТОР ARSENAL AR-H204

Руководство пользователя

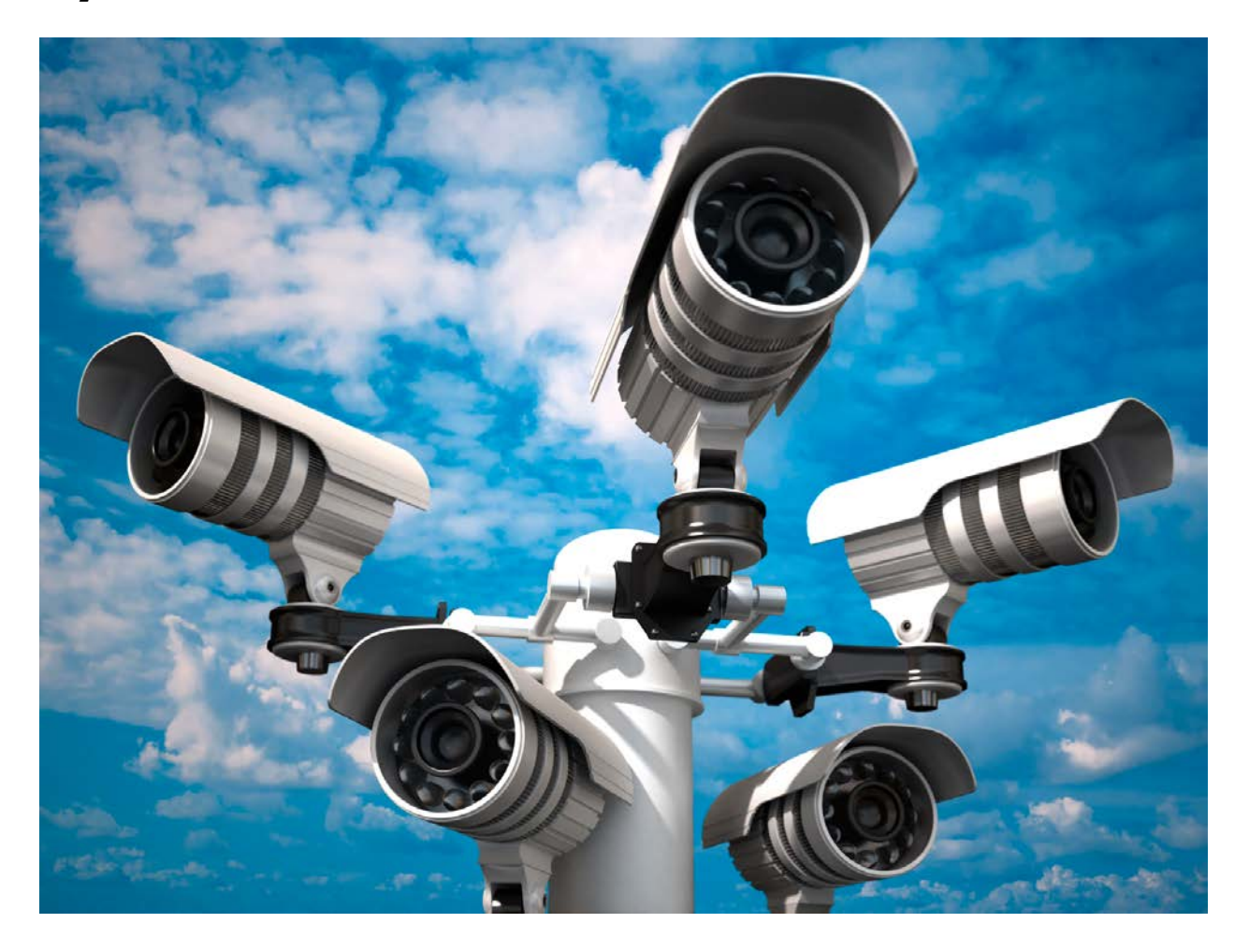

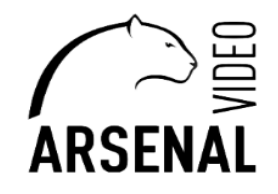

Для настройки видеорегистратора понадобится следующее:

- монитор, для подключения к регистратору;

- координатное устройство (USB мышь).

Для настройки через web – браузер:

- персональная электронно-вычислительная систем (т.е. компьютер), далее - ПЭВМ;

- на ПЭВМ должен быть установлен «Microsoft Edge» с возможностью перезапуска его в режиме «Internet Explorer», переходи по ссылке ниже

<u>https://winitpro.ru/index.php/2022/06/27/rezhim-sovmestimosti-internet-explorer-v-microsoft-edge/;</u> - установлено приложение «DeviceManage», которое можно скачать у нас на сайте, ссылка ниже <u>https://arsenalvideo.by/tekhpodderzhka/programmnoe-obespechenie/;</u>

Для просмотра камер через мобильное устройство скачайте с Google Play или App Store приложение iCSee и зарегистрируйтесь в нем

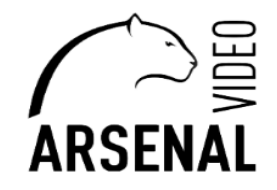

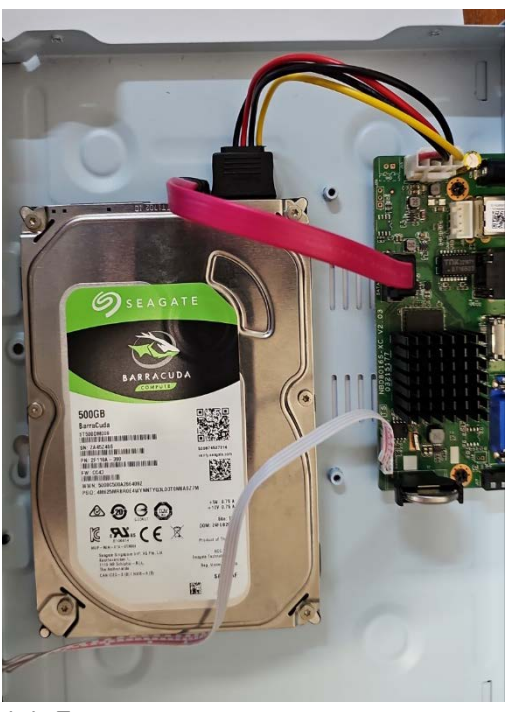

## 1. Первичная настройка видеорегистратора

Подключаем жёсткий диск (регистратор в это время должен быть обесточен).

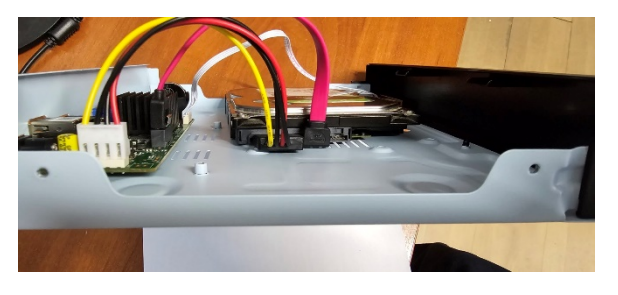

1.1. Подключаем видеорегистратор к сети и питанию.

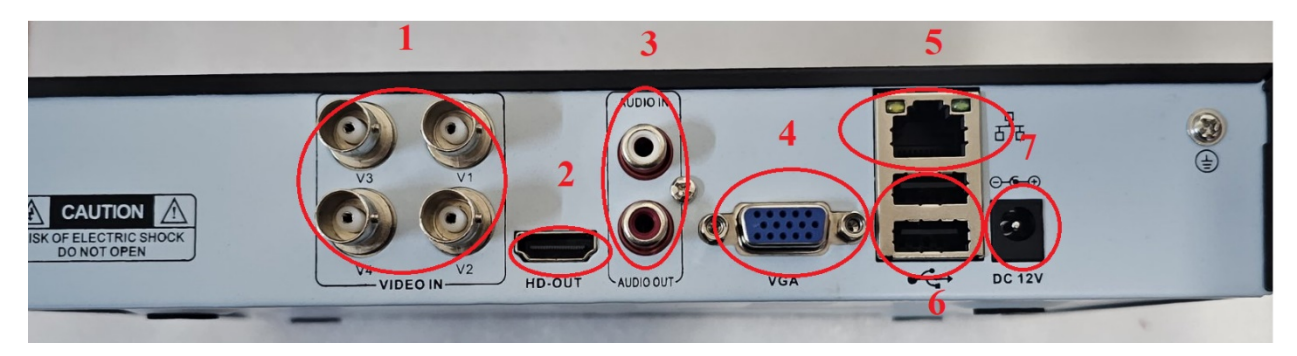

1 – видео вход;

2 – HD-OUT, для подключения видеоконтрольного устройства по стандарту видеоинтерфейса VDI;

3 – разъемы (вход/выход) аудио;

4 – VGA разъем, для подключения видеоконтрольного устройства по стандарту видеоинтерфейса VGA;

5 – сетевой порт LAN (для подключения видеорегистратора к коммутатору, на котором подключены камеры);

6 – порты USB;

7 – порт питания регистратора.

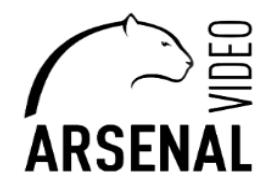

### 2. Конфигурирование настроек видеорегистратора

2.1. После запуска регистратора запускается окно мастера запуска, выбираем «Далее», потом снова «Далее».

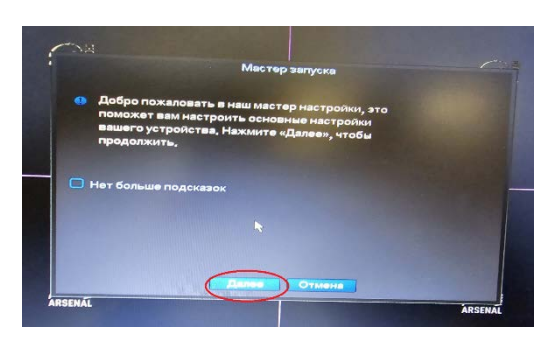

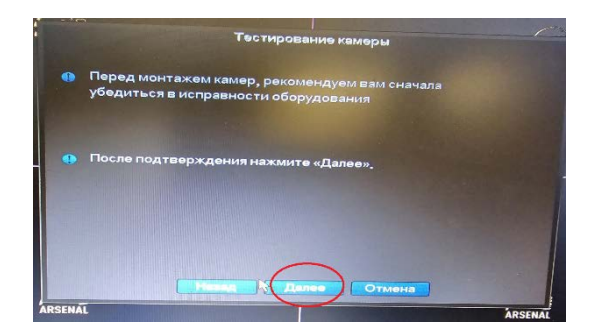

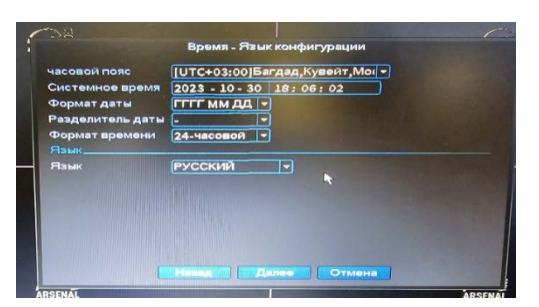

Производим настройки часового пояса, выбираем язык и переходим далее.

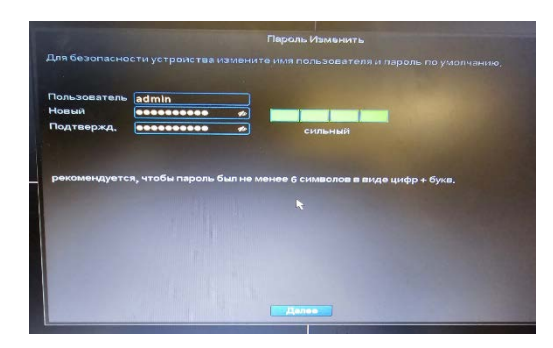

Следующим пунктом изменяем имя пользователя и пароль, при выборе пароля обращаю внимание, чтобы регистратор принял Ваш пароль следите за индикатором (должен быть сильным).

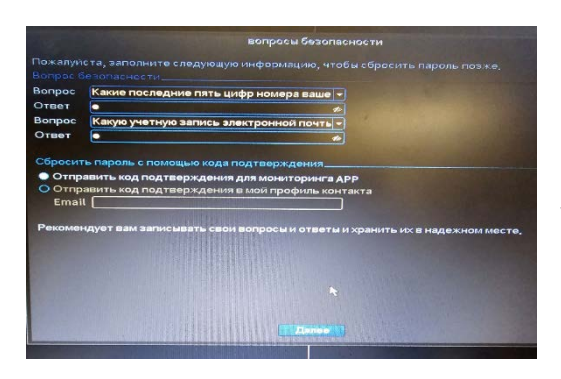

Следующим пунктом отвечаем на контрольные вопросы (в случае если пароль будет утерян, можно его сменить посредством ответов на данные вопросы, что бы лучше запомнить выберите вопросы и ответом укажите какое-либо цифровой значение). А также для восстановления пароля можно использовать почту, для сброса пароля через код подтверждения.

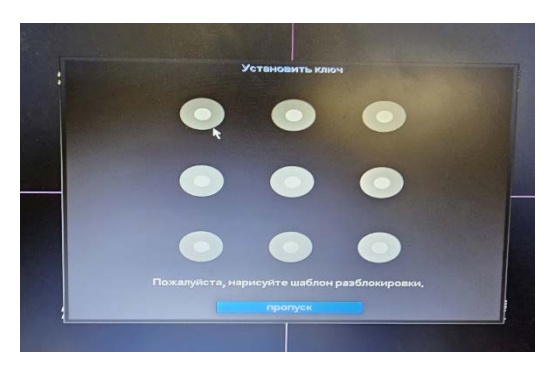

Устанавливаете графический ключ, для удобного входа в главное меню регистратора.

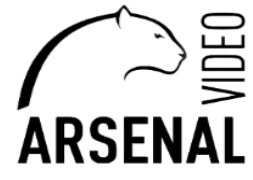

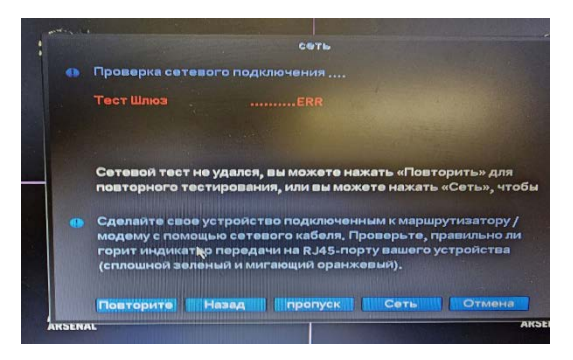

После установки графического ключа появится меню сеть, где будет указан статус подключения к сети. Для положительного теста, необходимо Ваш регистратор подключить к сети интернет в роутер или switch. Если тес отрицательный, не обращаем внимание, жмем пропустить (далее мы вернемся к настройки сети)

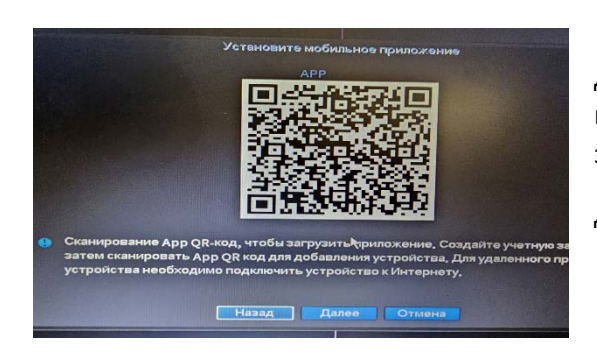

Для подключения регистратора к системе удалённого пользования необходимо скачать и зарегистрироваться в приложении iCSee

Для этого сканируем QR-код.

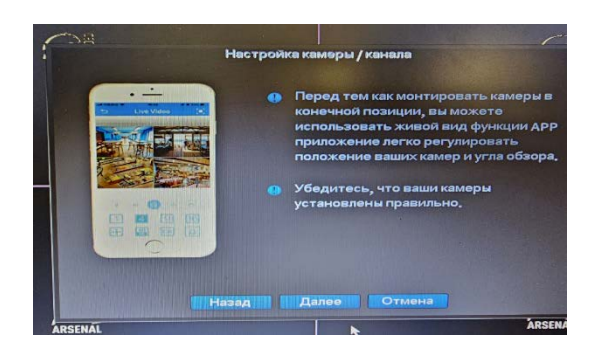

Выбираем далее.

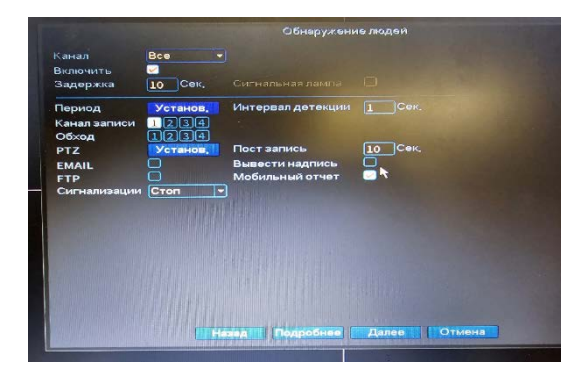

При настройке детекции движения, в пункте «канал» выбираете «все», выставляете галочку на пункте «Включить». В данном меню можно выставить куда отправлять сообщения при обнаружении движения.

Устанавливаете все значения и завершаете первичные настройки.

#### 3. Настройка видеорегистратора через главное меню

3.1. Добавление камер производится через коаксиальны или комбинированный кабель

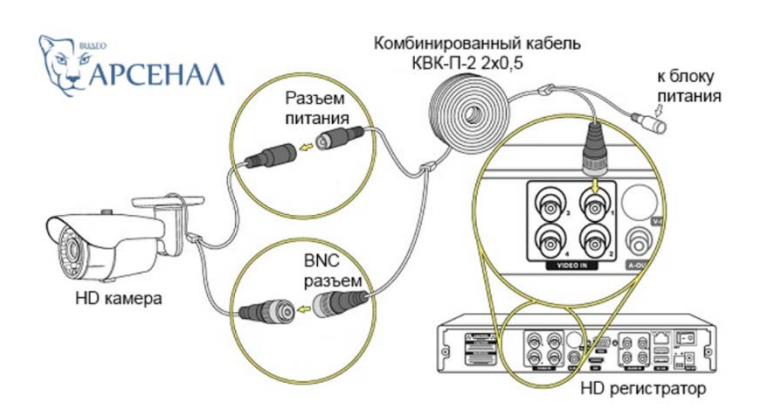

после подключения камер к регистратору, регистратор автоматически подхватит и выведет их изображение на главный экран (если формат изображения видеокамер соответствует формату регистратора).

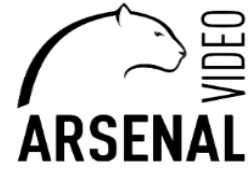

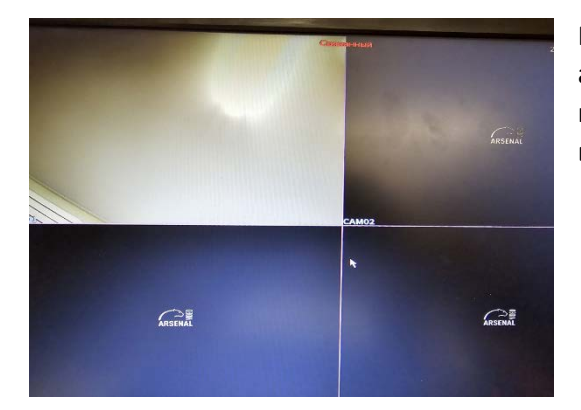

После подключения камер к регистратору, регистратор автоматически подхватит и выведет их изображение на главный экран (если формат изображения видеокамер соответствует формату регистратора).

Если нет изображения с видеокамер, щелкаем правой кнопкой мыши и переходим в меню XVI&AHD.

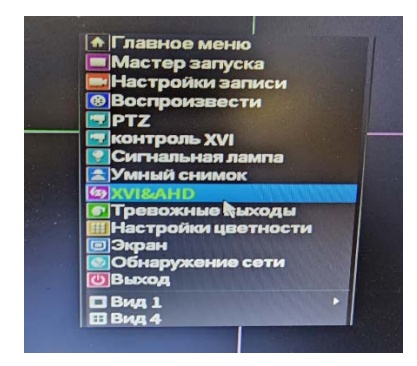

Выбираем формат который подходит для Ваших камер.

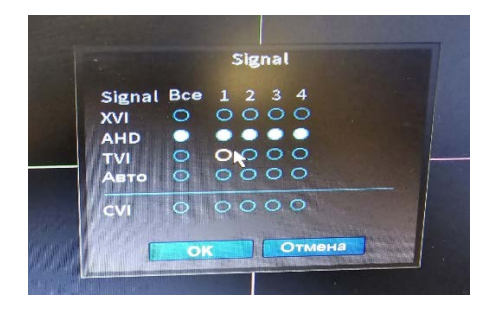

Для корректного отображения и записи с камер наблюдения на жёсткий диск, необходимо во вкладке Запись HDD, инициализировать HDD и отформатировать.

Для этого щелкаем правой кнопкой мыши, заходим в меню «Управление», выбираем «Данные HDD» как на рисунке ниже.

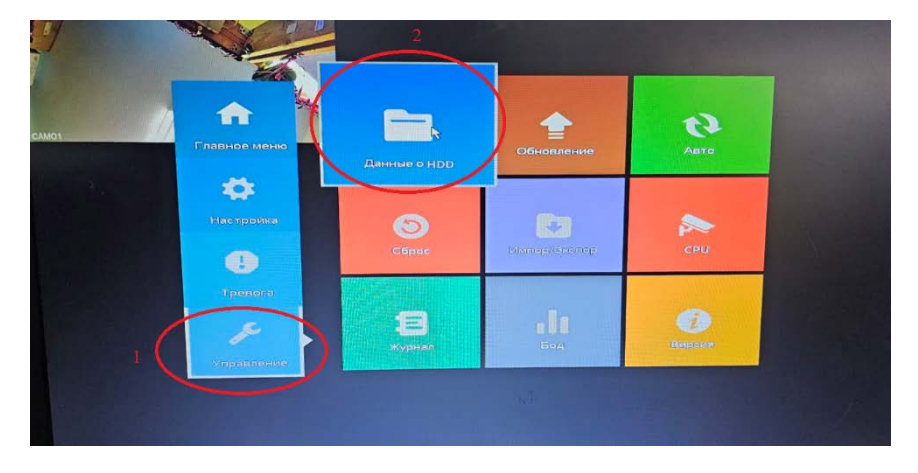

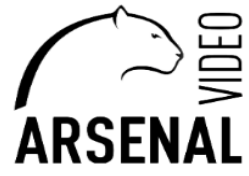

Настройка видеорегистратора завершена. После всех настроек, в случае необходимости установки системы видео наблюдения на компьютере производим следующие настройки (смотри ниже).

#### Подключения видеорегистратора к компьютеру (далее – ПК).

Устанавливаем на свой ПК приложение «VMS»

Запускаем.

Заходим на «Device Manager».

Находим свой регистратор, выбираем его и жмем «ADD». После запускаем «Live Viev» и добавляем камеры на экран (смотри рисунки ниже).

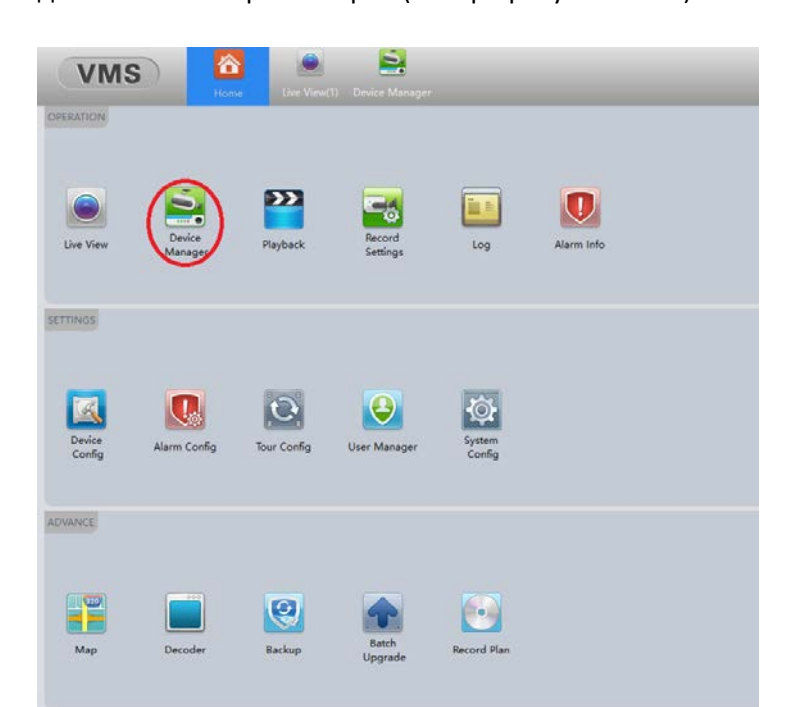

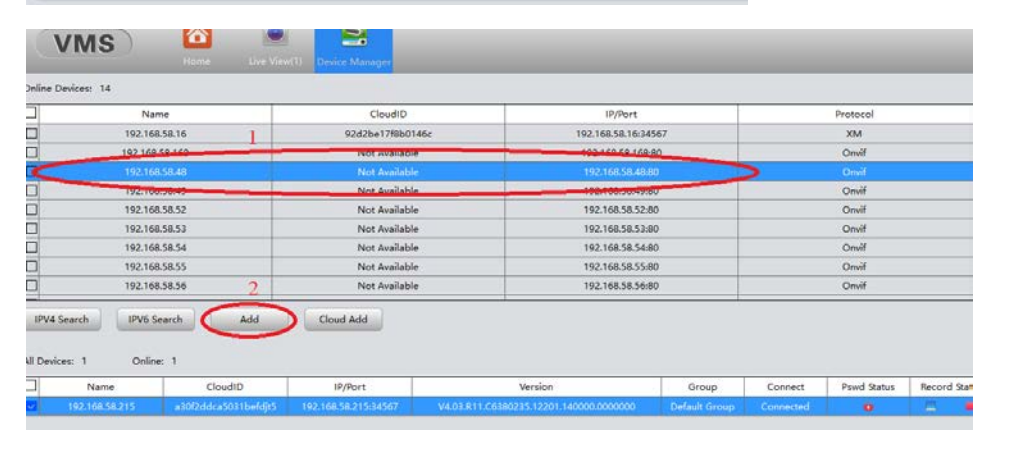

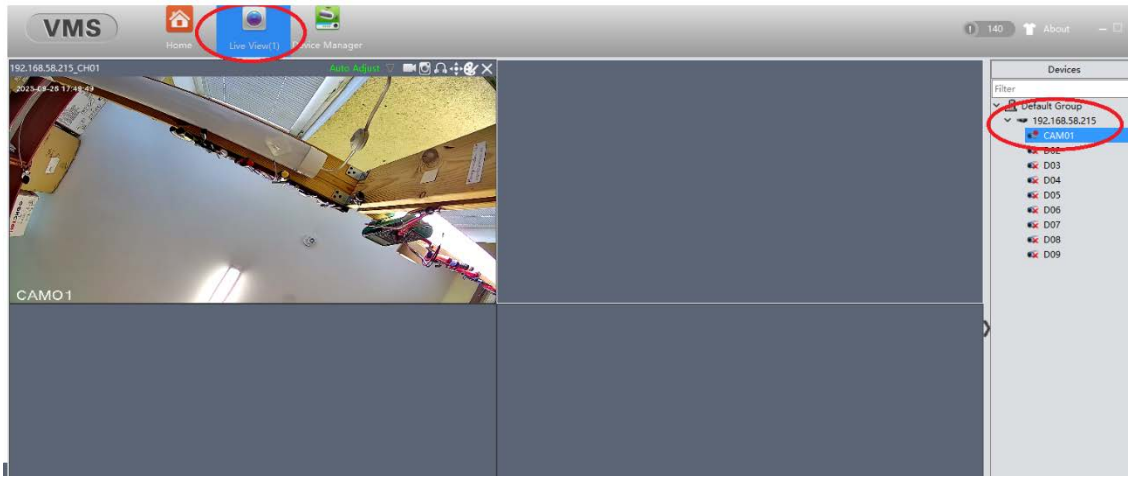

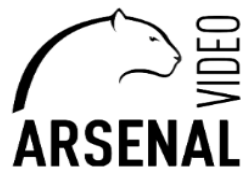

- 4. Добавление регистратора в приложение iCSee и его функционал.
- 1) Входим в главное меню регистратора.

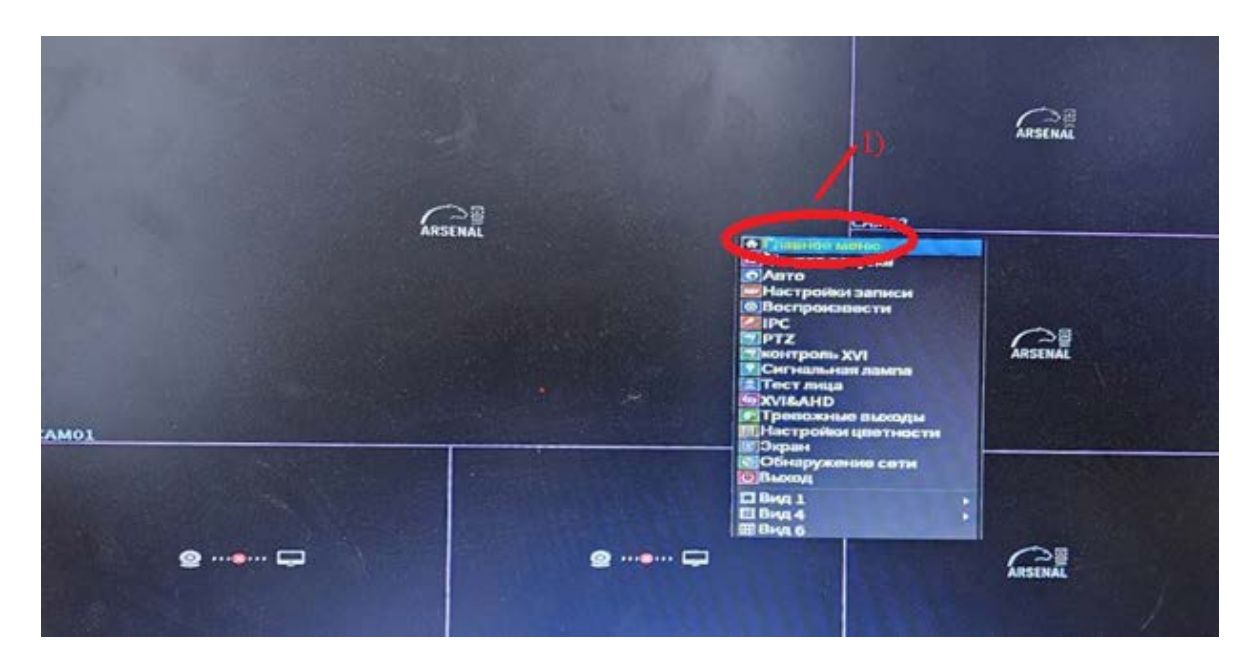

2) Выбираем пункт «Сеть».

| Главное меню<br>Настроика | Воспроизвести         |                       |
|---------------------------|-----------------------|-----------------------|
| амоз                      | Сеть<br>Настр. Записи | ата и врема Набор XVI |
| 9                         |                       | ARSENAL               |
|                           |                       |                       |

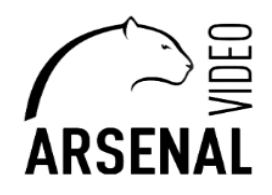

3) Далее запускаем приложение iCSee

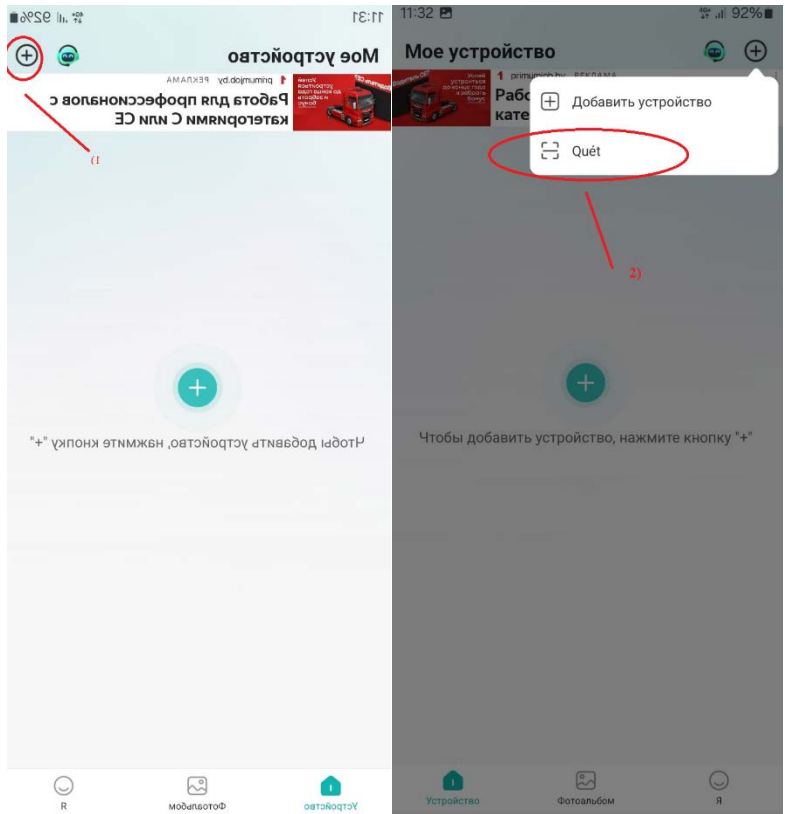

4) Устройство добавляется к Вашему аккаунта в приложении, после добавления Вы можете выбрать просмотр камер, для этого необходимо нажать на необходимую Вам камеру.

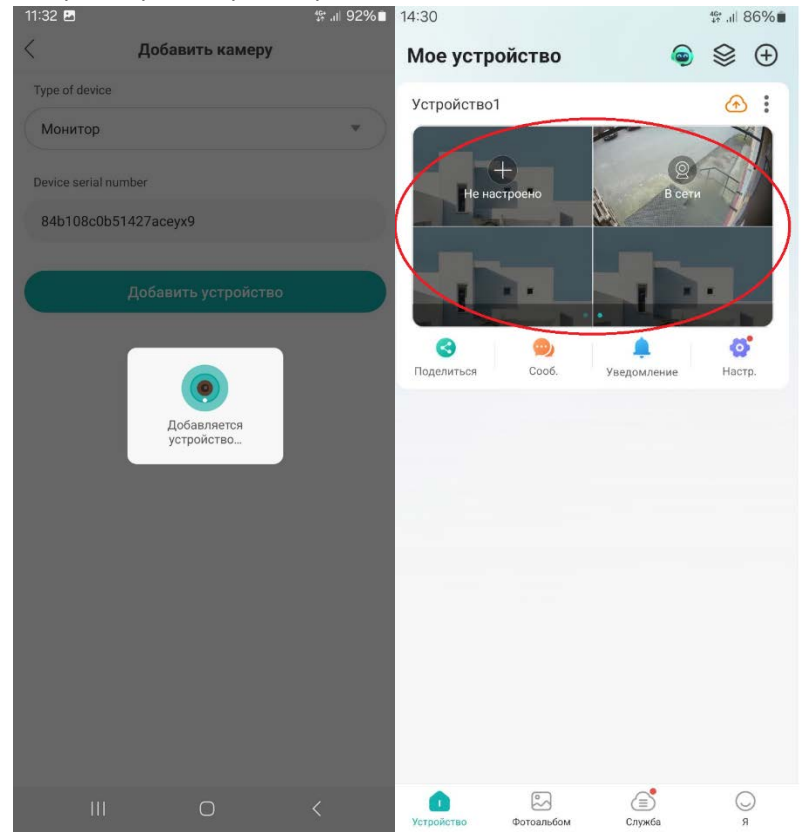

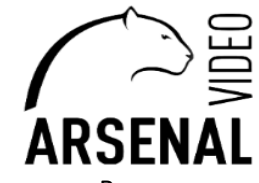

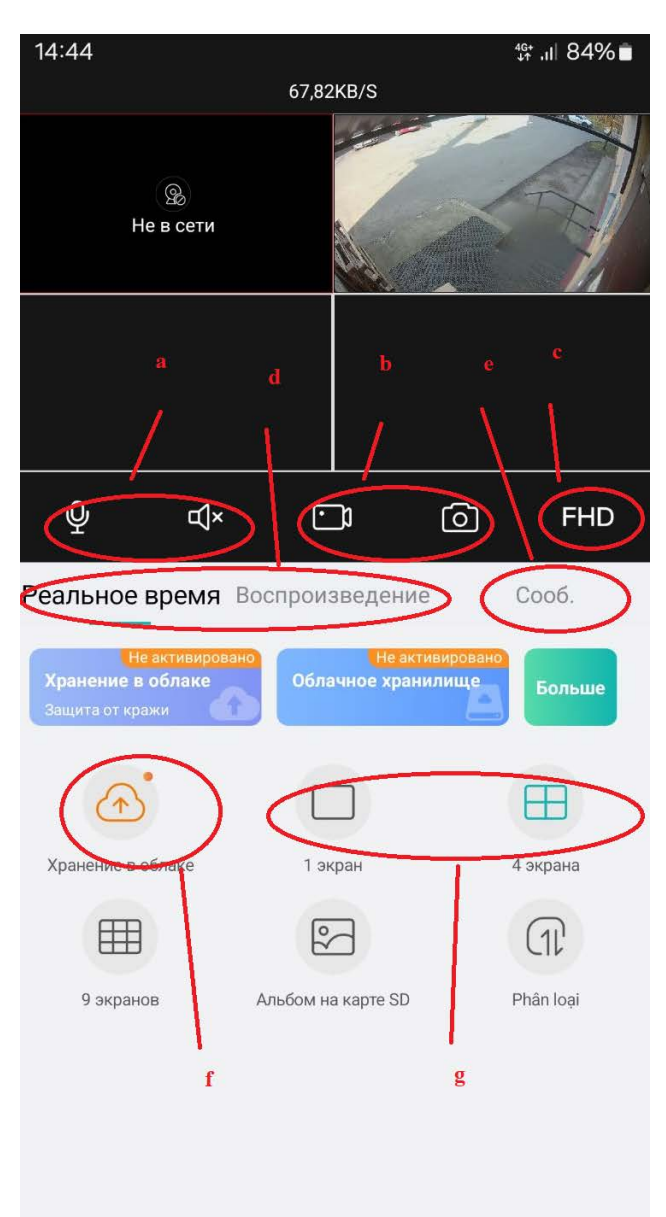

5) В меню управления регистратора Вы можете

 а) Включать аудио или микрофон
камеры (если в камере имеется динамик и микрофон).

 b) Произвести запись фото и видео на телефон в тот момент, когда включаете эту функцию (это не запись регистратора на жесткий диск, т.е. если в регистратор установлен жесткий диск для записи, то у Вас и так будет производиться запись, данная функция позволяет снять тот момент, который Вам необходим на Ваш телефон).

с) Смена формата изображения регистратора в зависимости от конфигураций канала.

d) Просмотр видео в реальном и в режиме воспроизведения.

e) Меню сообщений о детекции движения и тревогах.

 f) Также есть возможность настроить облачное хранилище (за облачное хранилище взимается дополнительная ежемесячная плата).

g) Выбор количества камер отображенияна экране основного меню одновременно(чем меньше, тем выше скорость просмотра).

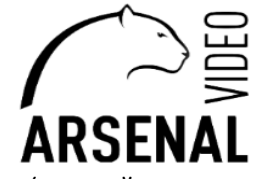

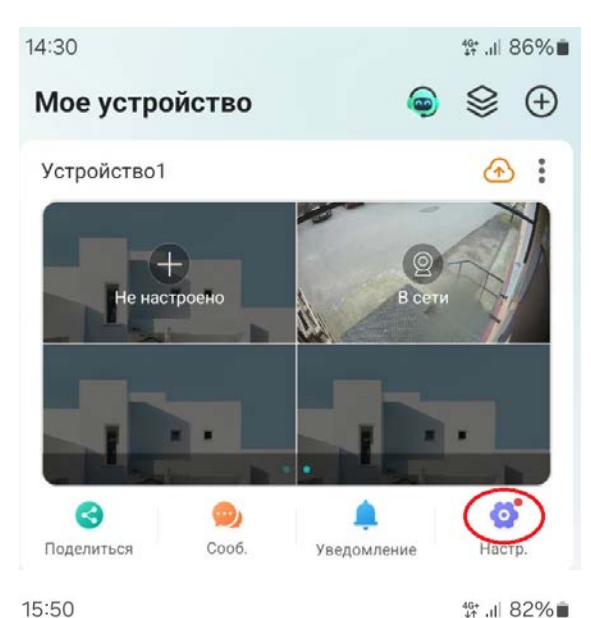

15:50

<

Настр.

| L |          | Имя                                                                                                  | Устройство1                      | > |
|---|----------|----------------------------------------------------------------------------------------------------|----------------------------------|---|
| C | 3)       | Управление паролями                                                                                  |                                  | > |
| C | Э        | Настройки часового<br>пояса<br>Чтобы синхронизировать<br>время устройства, нажмите<br>правой кнопкой | 2024-11-04 15:51:37<br>Восток3.0 | > |
|   | A)       | Язык                                                                                                 | Русский                          | > |
| t | łt       | Расширенные настройки                                                                                |                                  | > |
| 0 |          | Управление хранением                                                                                 |                                  | > |
| Q | D        | Настройки оповещения                                                                                 |                                  | > |
| ş | <u>)</u> | Список камер                                                                                         |                                  | > |
| Ċ | Ð        | Облачный сервис                                                                                      |                                  | > |
| ( | 20       | Добавить на рабочий сто                                                                              | л                                | > |
| ď | !        | Об устройстве                                                                                        | Имеются обновления               | > |
|   |          |                                                                                                    |                                  |   |

6) Системные настройки регистратора (данный способ дает возможность произвести не значительные настройки регистратора, для

«Имя» - изменения названия регистратора.

«Управления паролями» - изменения пароля и кода верификации устройства.

«Настройка часового пояса» - синхронизация времени с телефоном.

«Язык» - выбор формата языка приложения и устройства.

«Расширенные настройки» - сетевые настройки устройства.

«Управление хранением» - установка записи и форматирование жесткого диска.

«Настройки оповещения» - настройки оповещения о детекции и тревогах.

«Список камер» - для управления каналами, позволяет менять настройки кодировки и имена камер.

«Облачный сервис» -- платные услуги облачного хранения.

«Добавить на рабочий стол» - позволяет добавить Ваше устройство отдельно на рабочий стол телефона.